## Fluency Assessment Directions

Start out on the "home page" when signed into STUDENT account.

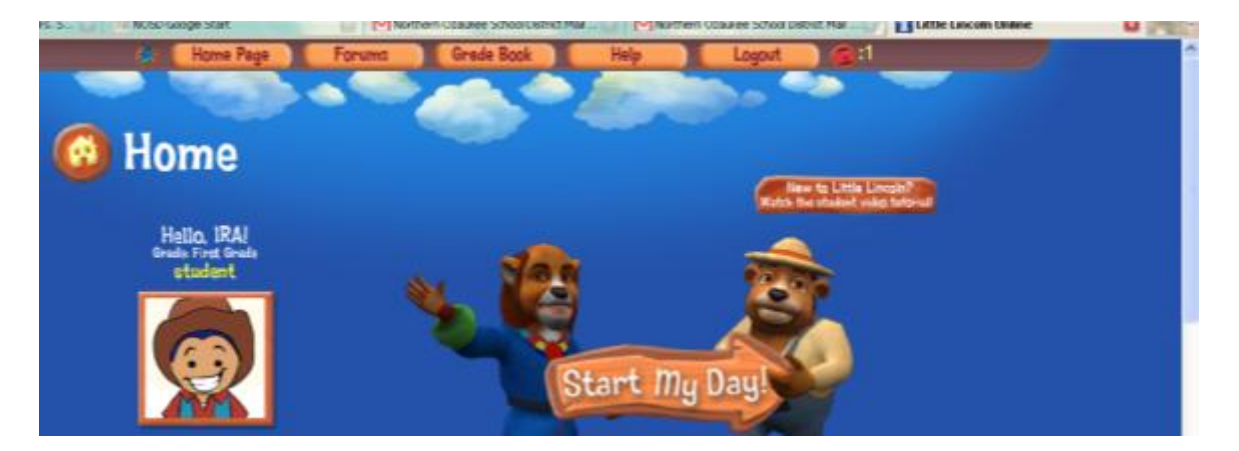

Click on "Grade Book" at the top of the page. When the following window opens, click on LN1RD (reading).

|                          | Gradebooks Assessments                                                               |                                     |                    |  |  |  |
|--------------------------|--------------------------------------------------------------------------------------|-------------------------------------|--------------------|--|--|--|
|                          |                                                                                      |                                     | Welcome 220 1001   |  |  |  |
| v Grades                 |                                                                                      |                                     |                    |  |  |  |
| ,                        |                                                                                      |                                     |                    |  |  |  |
|                          |                                                                                      |                                     |                    |  |  |  |
|                          |                                                                                      |                                     |                    |  |  |  |
| Course                   |                                                                                      |                                     |                    |  |  |  |
| Course<br>LN1MA          | Course Name<br>Little Lincoln First Grade Math                                       | Teacher<br>No. Smith                | Grade To Date      |  |  |  |
| Course<br>LN1MA<br>LN1RD | Course Name<br>Little Lincoln First Grade Math<br>Little Lincoln First Grade Reading | Teacher<br>Als. Smith<br>Als. Smith | Grade To Date<br>A |  |  |  |

Then you will the list of assignments for First Grade Reading. Click on "Week X Fluency Assessment" (see below)

|   | Day | Туре | Assessment Title          | Description                                       | Course Name                        | Submitted On | Non-Grad |
|---|-----|------|---------------------------|---------------------------------------------------|------------------------------------|--------------|----------|
|   | 10  | 6    | Let's Use a Story Map     | Page 26 - using a story map                       | Little Lincoln First Grade Reading |              | No       |
| I | 16  | ۲    | Cause and Effect          | Page 5 - identifying cause and efffect of a story | Little Lincoln First Grade Reading |              | No       |
|   | 20  | ۲    | Week 4 Spelling Test      | Week 4 spelling test                              | Little Lincoln First Grade Reading |              | No       |
| I | 25  | ۲    | Week 5 Spelling Test      | Week 5 spelling test                              | Little Lincoln First Grade Reading |              | No       |
|   | 30  | ۲    | What Happened?            | Page 30 - summarizing events in a story           | Little Lincoln First Grade Reading |              | No       |
|   | 30  | ۲    | Week 6 Spelling Test      | Week 6 spelling test                              | Little Lincoln First Grade Reading |              | No       |
|   | 30  | Ø    | Week 6 Fluency Assessment | Week 6 Fluency Assessment                         | Little Lincoln First Grade Reading |              | No       |
|   | 35  | ۲    | Week 7 Spelling Test      | Week 7 spelling test                              | Little Lincoln First Grade Reading |              | No       |
|   |     |      |                           |                                                   |                                    |              |          |

After you have clicked on the link to the fluency assessment, this window will open (below). Read the instructions and click "Start."

| Course Name: Little Lincoln First Grade Reading<br>Assessment Title: Week & Fluency Assessment                                                                                                    | Number of Parts:<br>3                                                                                                    |
|----------------------------------------------------------------------------------------------------|----------------------------------------------------------------------------------------------------|
| You are about to administer fluency assessments with multiple sections. These assessments will take approxima<br>complete. Once you begin the assessments, you must complete all sections; you will not be able to stop and co<br>at a later time. Before moving on, you should test your microphone settings on the Gradebook Wicrophone Tes<br>can test your microphone by practicing with the Sound Recorder application that is built into Windows, or in S<br>on a Mac. If you are having difficulty with your microphone settings, please contact technical support before a<br>assessment. When your student is ready, hit the Start button to begin. | tely 10 - 20 minutes to<br>me back to any assessment<br>t Page. Alternately, you<br>imple Sound or Quicktime<br>ttempting to complete the |
| For every fluency assessment, you will need to record your student reading the text in each part. Each part of<br>on a different area of fluency. Clicking on the Next button will move you to the next part of the assessment. F<br>the on-screen directiont. Your student can either read from the on-screen prompt (which will appear after you<br>you can print the assessment part .FDF file before beginning the assessment by clicking on the link in the upper<br>instructions on each page.                                                                                                    | the assessment will focus<br>or each part, please read<br>shit the Start Sutton), or<br>right comer of the                                |
| Start                                                                                                    |                                                                                                    |
| 640                                                                                                    |                                                                                                    |

Again, read the instructions and then "Start." If you want to download the .pdf file/document that has the letters on it, click on the link in the upper right corner (it says, "Download PDF")

| Course Name: Little Lincoln First Grade Reading<br>Assessment Title: Week 6 Fluency Assessment                                                                                                    | Part 1 of 3<br>Letter Recognition                                                                                                    |
|----------------------------------------------------------------------------------------------------|----------------------------------------------------------------------------------------------------|
| Letter Recognition                                                                                                    | Deserbert                                                                                                    |
| Have your student read the following letters using the student document. He may follow alor<br>Your student will be shown both uppercase and lowercase letters, but he is to only say each<br>or "lowercase." Please do not assist your student. If your student does not know a letter afte<br>then instruct him to continue to the next one. This is a timed assessment; you should stop yo | rig with his finger in order to track each letter.<br>letter name, He does not need to say "appercase"<br>er three seconds, you may tell him the letter and<br>our student after one minute. |
| Circle each letter your student did not know or had difficulty recognizing and write your stu                                                                                                    | ident's incorrect answer above that letter.                                                                                                    |
| Today you are going to identify some letters of the alphabet. You will be shown both upper<br>each letter name. You do not need to say "uppercase" or "lowercase."                                                                                                    |                                                                                                    |
|                                                                                                    |                                                                                                    |
| When you are ready, let your Guide know. Click the Start button to begin. This assessment t<br>name of each letter that you see; if you come to a letter that you do not know, your Guide<br>before asking you to move on with the rest of the letters.                                                                                                    | is timed and will stop after one minute. Say the will give you three seconds to try and remember                                                                                             |
| Start                                                                                                    |                                                                                                    |

Again, read the directions and it will tell you what to do. Click "next" to go on to the next section of the fluency assessment.

Orwenhoad PDF

Have your student read the following letters using the student document. He may follow along with his finger in order to track each letter. Your student will be shown both uppercase and lowercase letters, but he is to only say each letter name. He does not need to say "uppercase" or "lowercase." Please do not assist your student. If your student does not know a letter after three seconds, you may tell him the letter and then instruct him to continue to the next one. This is a timed assessment; you should stop your student after one minute.

Letter Recognition

Circle each letter your student did not know or had difficulty recognizing and write your student's incorrect answer above that letter.

Today you are going to identify some letters of the alphabet. You will be shown both uppercase and lowercase letters, but you should only say each letter name. You do not need to say "uppercase" or "lowercase."

Make sure that you are sitting comfortably. There should be no distractions around you. Speak clearly in your natural voice. Follow along with your finger as you read.

When you are ready, let your Guide know: Click the Start button to begin. This assessment is timed and will stop after one minute. Say the name of each letter that you see; if you come to a letter that you do not know, your Guide will give you three seconds to try and remember before asking you to move an with the rest of the letters.

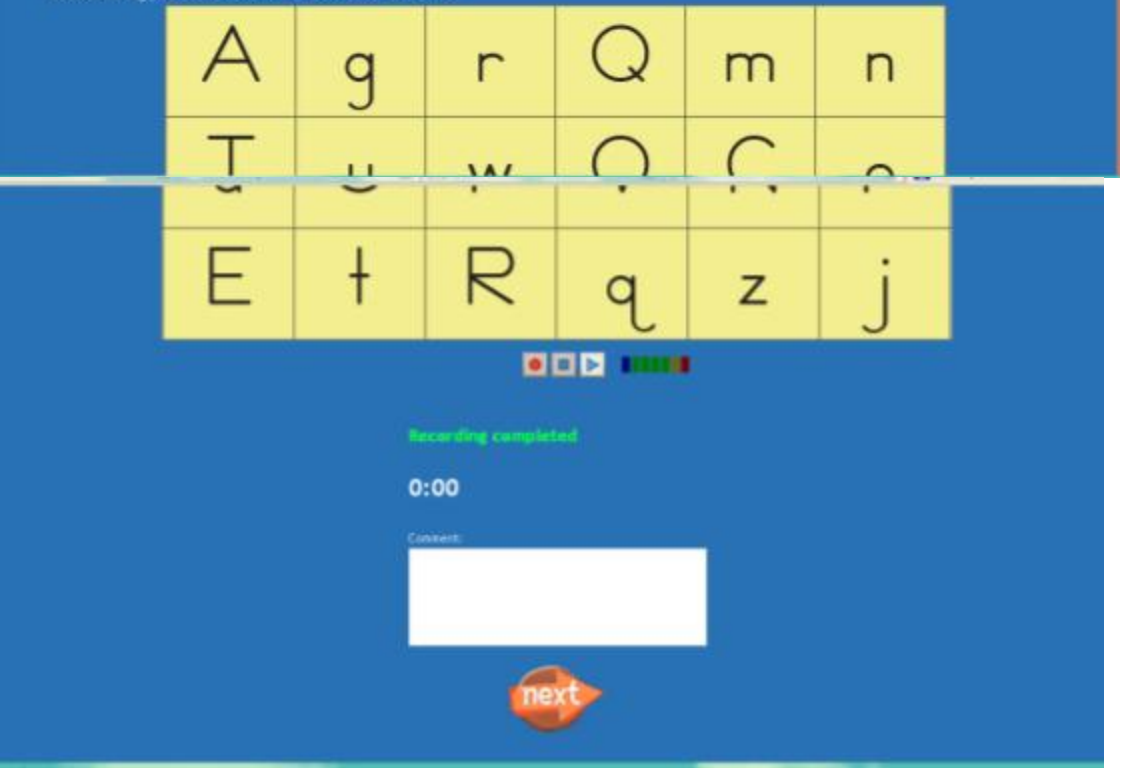